# HTRS-RF(30)

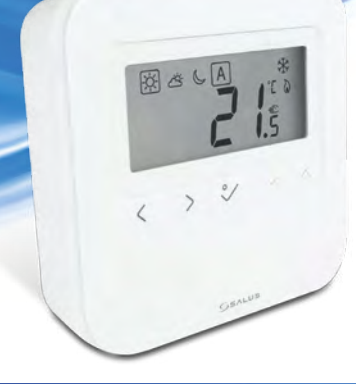

Installation Guide

## CE HI X

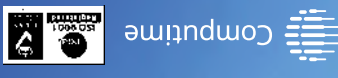

mod.slottnodsules.www

1SD, United Kingdom Way, Parkgate, Rotherham 560 Northfield Business Park Forge 01-8 stinU olg slottoo SUJAS PRODUCER:

## 🔄 Εισαγωγή

Ο HTRS-RF(30) είναι ένας ψηφιακός, επιτοίχιος θερμοστάτης δωματίου. Μέσω της μονάδας συντονισμού CO10RF σε λειτουργία offline (χωρίς σύνδεση στο Διαδίκτυο), μπορεί να ρυθμιστεί για εργασία ως θερμοστάτης ημερήσιος. Σε λειτουργία offline μπορεί να επικοινωνεί με συσκευές της σειράς iT600RF: κέντρο καλωδίωσης KL10RF/KL08RF, TRV - ηλεκτρονική κεφαλή θέρμανσης, RX10RF – μονάδα ελέγχου. Ο θερμοστάτης έχει δυνατότητα ελέγχου μέσω του Διαδικτύου (λειτουργία online). Σε αυτό την περίπτωση, χρησιμοποιώντας την εφαρμογή SALUS Smart Home και την διαδικτυακή πύλη UGE600 μπορεί να συνεργαστεί με τα υπόλοιπα στοιχεία της σειράς iT600RF.

#### Συμμόρφωση προϊόντος

Το προϊόν συμμορφώνεται με τις ακόλουθες οδηγίες της ΕΕ: ΕΜC 2014/30/ΕΕ, LVD 2014/35/ΕΕ, RED 2014/53/ΕΕ και RoHS 2011/65/ ΕΕ. Οι πλήρεις πληροφορίες είναι διαθέσιμες στην ηλεκτρονική διεύθυνση www.saluslegal.com/(φ)) 2405-2480 MHz; < 14 dBm

## Ασφάλεια

Χρησιμοποιήστε σύμφωνα με τους ισχύοντες κανονισμούς της εν λόγω χώρας και της ΕΕ. Χρησιμοποιείτε τη συσκευή σύμφωνα με τον σκοπό που προορίζεται, διατηρώντας τη σε στεγνό περιβάλλον. Το προϊόν προορίζεται μόνο για εσωτερική χρήση. Πριν τον καθαρισμό με στεγνό πανί, αποσυνδέστε τη συσκευή από την παροχή ρεύματος.

#### 🦢 Úvod

HTRS-RF(30) je bezdrátový digitální pokojový termostat kompatibilní se zařízeními, které jsou součástí řady iT600, jako jsou: svorkovnice KL08RF, termostatická hlavice TRV10RFM a kotlový přijímač RX10RF. Pokud chcete aby termostat ovládal zařízení prostřednictvím internetu (online režim), použijte univerzální bránu UGE600 a přiřaďte jej v aplikaci SALUS Smart Home. . Můžete také použít termostat pro lokální ovládání zařízení bez připojení k internetu (režim Offline), v tomto případě musí být komunikace mezi zařízeními provedena pomocí koordinátoru CO10ŔF.

#### Shoda výrobku

Tento produkt vyhovuje směrnicím EMC 2014/30/EU, LVD 2014/35/EU, RED 2014/53/EU a RoHS 2011/65/EU. Úplný text prohlášení o shodě EU naleznete na adrese www.saluslegal.com. 🦚 2405-2480MHz; <14dBm

## Bezpečnostní informace

Používejte v souladu s předpisy. Pouze pro vnitřní použití. Udržujte přístroj suchý. Před čištěním přístroje (pouze suchým hadříkem) jej odpojte od napájení.

#### 💗 Введение

HTRS-RF(30) - это беспроводной электронный термостат. Терморегулятор может работать с любым устройством системы Smart Home (либо с помощью CO10RF, либо UGE600), например: KL10RF/KL08RF - центры коммутации, TRV - термоголовки, RX10RF - исполнительное устройство. Терморегулятор может работать в офлайн (без доступа к интернету) режиме только с координатором сети CO10RF. Устройство может работать также через интернет - для этого используйте его вместе с универсальным интернет-шлюзом (UGE600 - продается отдельно!) и приложением для Умного Дома – SALUS Smart Home.

#### Продукция соответствует

Компания SALUS Controls информирует, что данное оборудование соответствует Директивам ЕС: ЕМС 2014/30/EU, LVD 2014/35/ EU. RED 2014/53/EU, RoHS 2011/65/EU. Полную информацию относительно Декларации соответствия найдете на нашем сайте: www.saluslegal.com. ((Q)) 2405-2480MHz; <14dBm

### Информация по безопасности

Используйте согласно инструкции по эксплуатации, а также правилам, действующим в ЕС и стране установки. Это устройство должно устанавливаться компетентным специалистом. Применяйте согласно назначению и только внутри сухих помещений. Важно: не подключать под напряжением. Протирайте прибор сухой тряпкой. Перед очисткой отключите питание

## Introducere

HTRS-RF(30) este un termostat digital ambiental fără fir compatibil cu dispozitive din sistemul iT600, precum: centrul de comandă KL08RF, capul termostatic TRV10RFM și receptorul de cazan RX10RF. În cazul în care doriți un control prin internet (online), vă rugăm folositi gatewav-ul universal UGE600 prin intermediul aplicatiei SALUS Smart Home, Puteti, de asemenea, controla dispozitivele în mod local fără conexiune la internet (offline), însă în acest caz comunicarea dintre dispozitive trebuie făcută folosind coordonatorul CO10RF

#### Conformitatea produsului

Acest produs este în conformitate cu următoarele directive europene: FMC 2014/30/FU. IVD 2014/35/FU. RED 2014/53/ EU și RoHS 2011/65/EU. Textul integral al Declarației de conformitate UE este disponibil la următoarea adresă de internet: www.saluslegal.com. ((Q)) 2405-2480MHz; <14dBm

#### Informații de siguranță

Λειτουργία Anti-frost

Komfortní teplota

Standardní teplota

Fkonomická tenlota

Automatický režim

Režim vytápění zapnut

Комфортная температура

4. Авто режим

5. Режим Зашиты от

замерзания

1. Temperatură de confort

4. Mod Auto

Стандартная температура

Экономная температура

Temperatură standard

Temperatură redusă

5. Mod protecție anti-îngheț

6. Mod încălzire pornit

Režim protizámrzné ochrany

-

Utilizati în conformitate cu reglementările UE și reglementările nationale. Numai pentru utilizare în interior. Mentineti dispozitivul complet uscat. Deconectați echipamentul înainte de a îl curăța cu un prosop uscat.

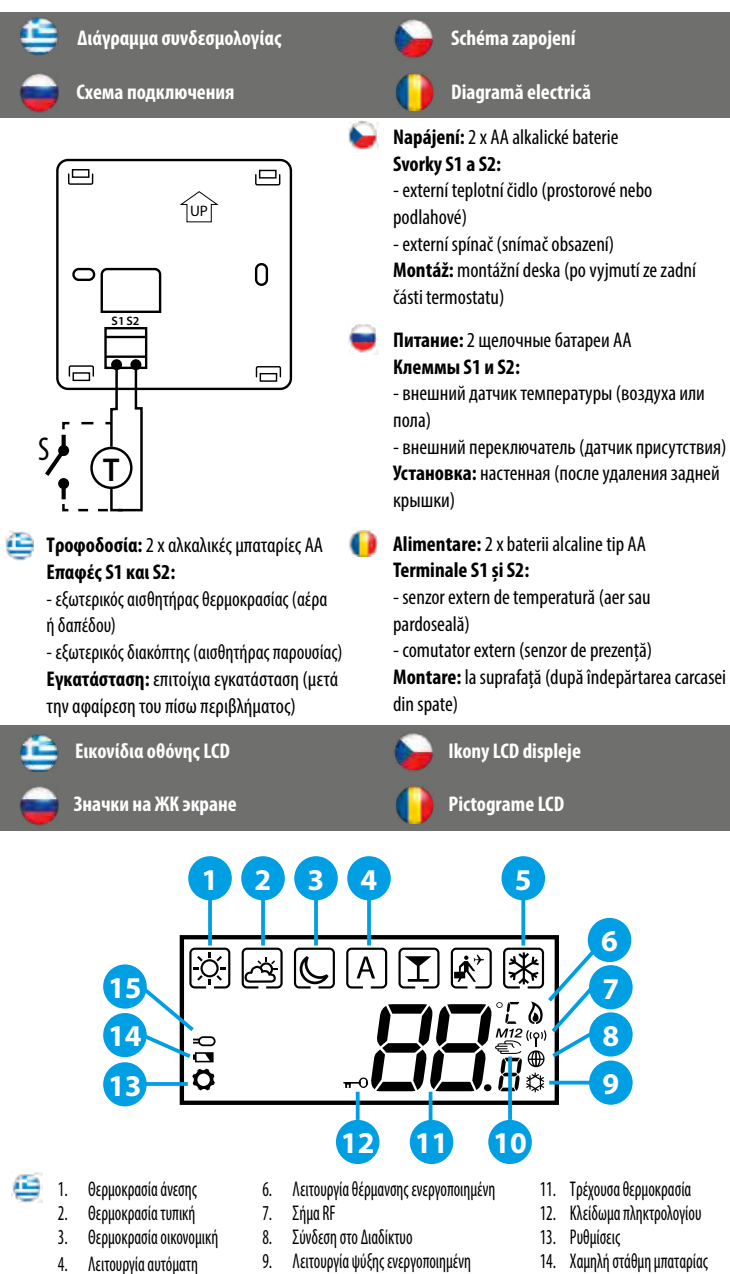

θερμοκρασίας

Signál RF

11. Aktuální teplota

12. Zámek klávesnice

Сигнал RF

режим

Semnal RF

8. Conexiune la internet

Mod răcire pornit

11. Temperatura curentă

12 Cheie blocare

Режим нагрева включен.

Подключение к Интернету

Режим Охлаждения Вкл.

Připojení k internetu

Režim chlazení - aktivní

7

8

9

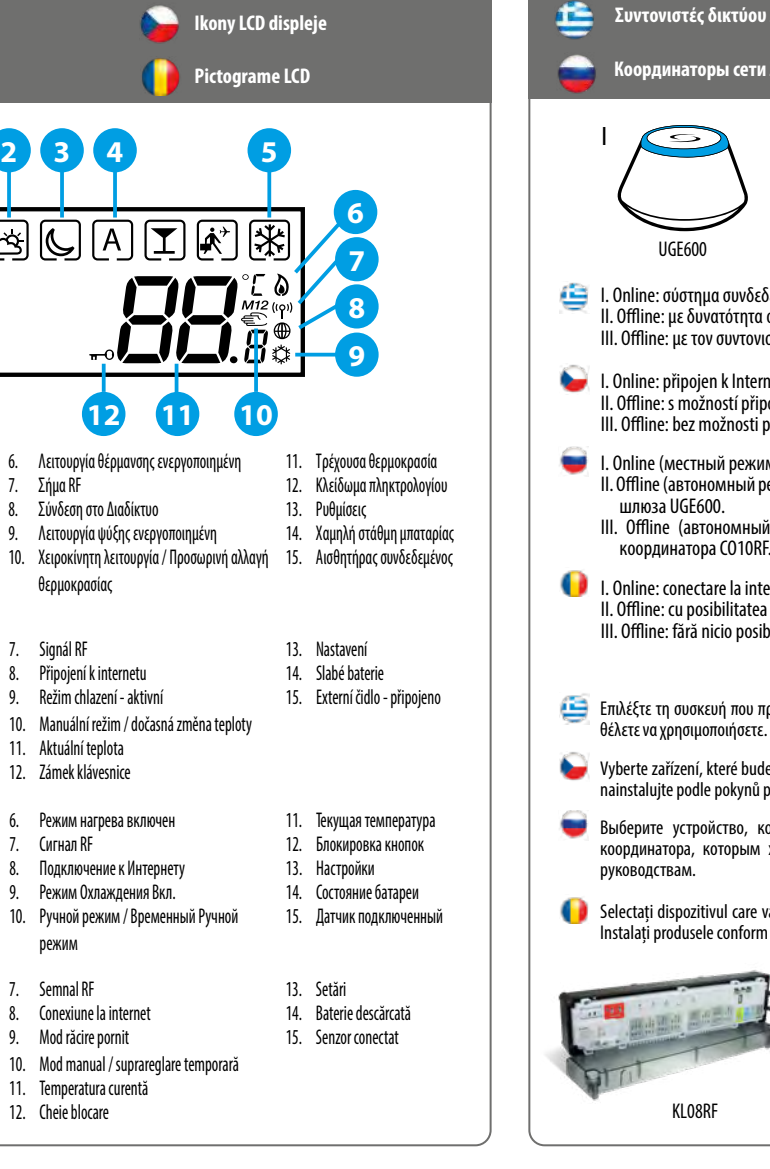

| ALC: N                                                                              | Επιλογή λειτουργίας.<br>Κρατήστε πατημένο το Κ για να επιστρέψετε στην<br>αρχική οδόνη χωρίς αποθήκευση.<br>Το σύντομο πάτμημα του πλήκτρου Κ προκαλεί<br>επιστροφή στην προηγούμενη οθόνη. | Με<br>ρύ<br>θει                                             | είωση ή αύξηση<br>θμισης της<br>ρμοκρασίας                                                | Πλήκτρο ΟΚ. Ένα σύντομο πάτημα<br>επιβεβαιώνει την επιλογή.<br>Κρατήστε πατημένο, για να<br>αποθηκεύσετε και να επιστρέψετε<br>στην αρχική οθόνη. |  |
|-------------------------------------------------------------------------------------|----------------------------------------------------------------------------------------------------|-------------------------------------------------------------|-------------------------------------------------------------------------------------------|----------------------------------------------------------------------------------------------------|--|
|                                                                                     | Výběr režimu.<br>Dlouhým stisknutím < se vrátite na hlavní obrazovku<br>bez uložení.<br>Krátkým stisknutím < se vrátite na předchozí<br>obrazovku.                                          | Snížení nebo zvýšení<br>požadované teploty.                 |                                                                                           | Tlačitko OK. Krátkým stisknutím<br>potvrdíte výběr.<br>Dlouhým stisknutím tlačitka<br>uložite změny a vrátite se na hlavní<br>obrazovku.          |  |
|                                                                                     | Выбор режима.<br>Доптое нажатие < возвращение к главному<br>зкрану без охранения настроек.<br>Кратоке нажалие < чтобы вернуться в<br>предыдущее меню.                                       | Настройки<br>температуры - в<br>большую/меньшую<br>сторону. |                                                                                           | Кнопка ОК: коротко нажмите для<br>подтверждения.<br>Долгое нажатие - сохранение<br>настроек и возвращение к<br>главному экрану.                   |  |
|                                                                                     | Selectați modul de operare.<br>Apasă lung < pentru a reveni la ecranul<br>principal fără salvare.<br>Apasă scurt < pentru a reveni la<br>ecranul precedent.                                 | Micșorează sau crește<br>temperatura setată.                |                                                                                           | Butonul de OK. Apasă scurt pentru a<br>confirma selecția.<br>Apasă lung pentru a salva și a accesa<br>ecranul principal.                          |  |
| <ul> <li>Биубиаарь́с, пілі́ктрыч</li> <li>Сочетания кнопогк</li> <li>+ ~</li> </ul> |                                                                                                    |                                                             | <ul> <li>Kombinace tlačitek</li> <li>Combinaţii de butoane</li> <li></li> <li></li> </ul> |                                                                                                    |  |
| 9                                                                                   | Πιέστε παρατεταμένα τα πλήκτρα ταυτόχρονα, για να<br>κλειδώσετε ή να ξεκλειδώσετε το πληκτρολόγιο.                                                                                          |                                                             |                                                                                           |                                                                                                    |  |
|                                                                                     | Stisknutím a podržením tlačítek současně zamknete<br>nebo odemknete klávesnici.                                                                                                    |                                                             | Stiskněte a podržte současně tlačítka pro vstup do režimu<br>Instalátor.                  |                                                                                                    |  |
|                                                                                     | Нажмите и удерживайте кнопки одновременно,<br>чтобы заблокировать или разблокировать кнопки                                                                                                 | ι.                                                          | Нажмите и удерживайте кнопки одновременно, чтобы<br>войти в режим установщика.            |                                                                                                    |  |
| )                                                                                   | Mențineți apăsat butoanele pentru a bloca sau a<br>debloca tastatura.                                                                                                    |                                                             | Mențineți apăsat butoanele pentru a accesa Modul<br>Instalator.                           |                                                                                                    |  |
| Συ                                                                                  | иντονιστές δικτύου ZigBee<br>юрдинаторы сети ZigBee                                                                                                    |                                                             | Párov                                                                                     | ací prvky sítě ZigBee<br>onatori rețea ZigBee                                                                                                    |  |

Sunkce tlačítek

💼 Λειτουργίες πλήκτρων

- I. Online: σύστημα συνδεδεμένο στο Διαδίκτυο μέσω της διαδικτυακής πύλης UGE600. Offline: με δυνατότητα σύνδεσης στο Διαδίκτυο μέσω της διαδικτυακής πύλης UGE600. III. Offline: με τον συντονιστή CO10RF, χωρίς δυνατότητα σύνδεσης στο Διαδίκτυο.
- I. Online: připojen k Internetu pomocí univerzální brány UGE600. II. Offline: s možností připojení k Internetu pomocí univerzální brány UGE600. III. Offline: bez možnosti připojení k Internetu pomocí koordinátoru CO10RE
- 🥣 I. Online (местный режим): поключение к Интернету с помощью интернет шлюза UGE600. II. Offline (автономный режим): с возможностью поключения к Интернету с помощью интернет шлюза UGF600. III. Offline (автономный режим): без возможности поключения к Интернету с помощью

UGE600

CO10RF

- I. Online: conectare la internet folosing gateway-ul universal UGE600. II. Offline: cu posibilitatea de conectare la internat folosind gateway-ul universal UGE600. III. Offline: fără nicio posibilitate de conectare la internet folosing coordonatorul CO10RF.
- 🧧 Επιλέξτε τη συσκευή που πρόκειται να ελέγξει ο θερμοστάτης και τον τύπο συντονιστή δικτύου ZigBee που θέλετε να γοησιμοποιήσετε. Ενκαταστήστε τις συσκεμές σύμφωνα με τις οδηνίες που συνοδεύουν κάθε προϊόν.
- Vyberte zařízení, které bude termostat ovládat, a typ koordinátoru sítě ZigBee, který chcete použít. Zařízení nainstaluite podle pokynů připojených k jednotlivým produktům
- 👿 Выберите устройство, котороым хотите управлять с помощью терморегулятора а также тип координатора, которым хотите пользоваться. Установите устройства согласно соответствующим
- 🚺 Selectați dispozitivul care va fi controlat de către termostat și tipul de coordonator pentru rețeaua ZigBee. Instalati produsele conform instructionilor puse la dispozitie pentru fiecare produs.

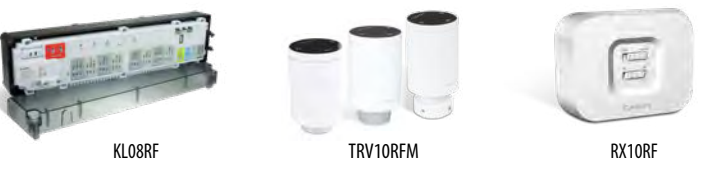

## 🖆 Πρώτη ενεργοποίηση

#### Первый пуск

🔠 Ο θερμοστάτης, μετά την τοποθέτηση των μπαταριών, θα εμφανίσει την έκδοση του λογισμικού και Αα ξεκινήσει

Po vložení baterií se na termostatu zobrazí verze software a zapne se.

🧉 После установки батареек на экране термостата появится информация о версии ПО, потом термостат включится.

📔 După introducerea bateriilor, termostatul va afișa versiunea de software și va porni.

0 2 З 2.5 bo at- 🛄.2 88888-888 > 2/1 4 6 Ūs u≈₩ USεё Κατά την πρώτη εκκίνηση θα εμφανιστεί η οθόνη επιλογής αντιστοίχισης του θερμοστάτη: με ενδοδαπέδια θέρμανση (UFH) ή με κεφαλές θέρμανσης (rAd) Po prvním zapnutí můžete zvolit spárování termostatu buď s podlahovým topením (UFH) nebo s radiátory (rAd): 💗 Выберите тип системы (теплый пол - UFH или радиаторы - rAd) отопления и устройство, с которым должен работать терморегулятор: Oupă prima pornire, puteți alege să asociați termostatul fie pentru încălzirea prin pardoseală (UFH), fie pentru încălzirea prin radiator (rAd): μι 🖓 😤 κέντρο καλωδίωσης KLOBRF 🔄 Θερμοστατική κεφαλή TRV10RFM για ενδοδαπέδια θέρμανση Termostatická radiátorová hlavice Centrální svorkovnice KL08RF TRV10RFM 📕 Термоголовка - TRV10RFM 🔲 Центр коммутации - KLO8RF Centru de comandă KL08RF Cap termostatic TRV10RFM Rozšířená konfigurace 🟥 Εκτεταμένη διαμόρφωση Расширенная конфигурация Configurare avansată

- 😐 Η εκτεταμένη διαμόρφωση πρέπει να χρησιμοποιείται μόνο όταν θέλουμε να αντιστοιχίσουμε τον θερμοστάτη με τη μονάδα ελέγχου RX10RF. Για να γίνει αυτό, κρατήστε πατημένα ταυτόχρονα τα πλήκτρα που εμφανίζονται παρακάτω έως ότου αναβοσβήσουν όλα τα εικονίδια μία φορά.
- Rozšířená konfigurace by měla být použita pouze v případě, že chcete termostat spárovat s přijímačem kotle. Chcete-li tak učinit, současně stiskněte níže uvedená tlačítka, dokud nebudou blikat všechny viditelné ikonv
- 😈 Проведите расширенную конфигурацию только тогда, когда хотите сопряжить регулятор с исполнительным устройством (RX10RF). Чтобы это сделать нажмите данные кнопки одновременно и удерживайте их пока все значки, видимые на экране не вспыхнуть один раз.
- Configurarea avansată trebuie folosită doar dacă vreti să asociati termostatul cu receptorul de cazan. Pentru aceasta, apăsati simultan butoanele indicate mai jos până cănd ecranul clipeste o dată.

1

| 0                           | 2                         | 3 Επιλέξτε τον<br>όπως φαίνετα   | τύπο συσκευής για σύζευξη<br>ιι παρακάτω:                                                                                                    |  |
|-----------------------------|---------------------------|----------------------------------|----------------------------------------------------------------------------------------------------|--|
|                             |                           | Zvolte typ z<br>obrázků:         | zařízení podle následujících<br>гип системы отопления из<br>ого ниже списка:<br>I dispozitivului în funcție de<br>nătoare:                                                                                                    |  |
|                             |                           | Выберите ті приведенної          |                                                                                                    |  |
|                             |                           | Alegeți tipul ecranele urm       |                                                                                                    |  |
| UF H                        | rR d                      | rEE1                             | rE [2                                                                                                    |  |
| i Θέρμανση ενδοδαπέδια      | 🕒 Θέρμανση με θερμαντικά  | 🛅 RX10RF σε λειτουργία RX1       | 🧧 RX10RF σε λειτουργία RX2                                                                                                    |  |
| Podlahové vytápění          | Radiátorové vytápění      | 😜 RX10RF v režimu RX1            | 📔 RX10RF v režimu RX2                                                                                                    |  |
| 🥃 Теплый пол                | Радиаторное отопление     | RX10RF конфигурирован<br>как RX1 | е RX10RF конфигурирован как RX2                                                                                                    |  |
| 间 Încălzire prin pardoseală | 🌔 Încălzire prin radiator | 🜔 RX10RF în modul RX1            | 🛑 RX10RF în modul RX2                                                                                                    |  |
| 4                           | 5                         | 6                                | 0                                                                                                    |  |
|                             |                           |                                  | $( f_{\mathcal{E}} (\mathcal{L}) (f_{\mathcal{E}}) (f_{\mathcal{E}}) (f$ |  |

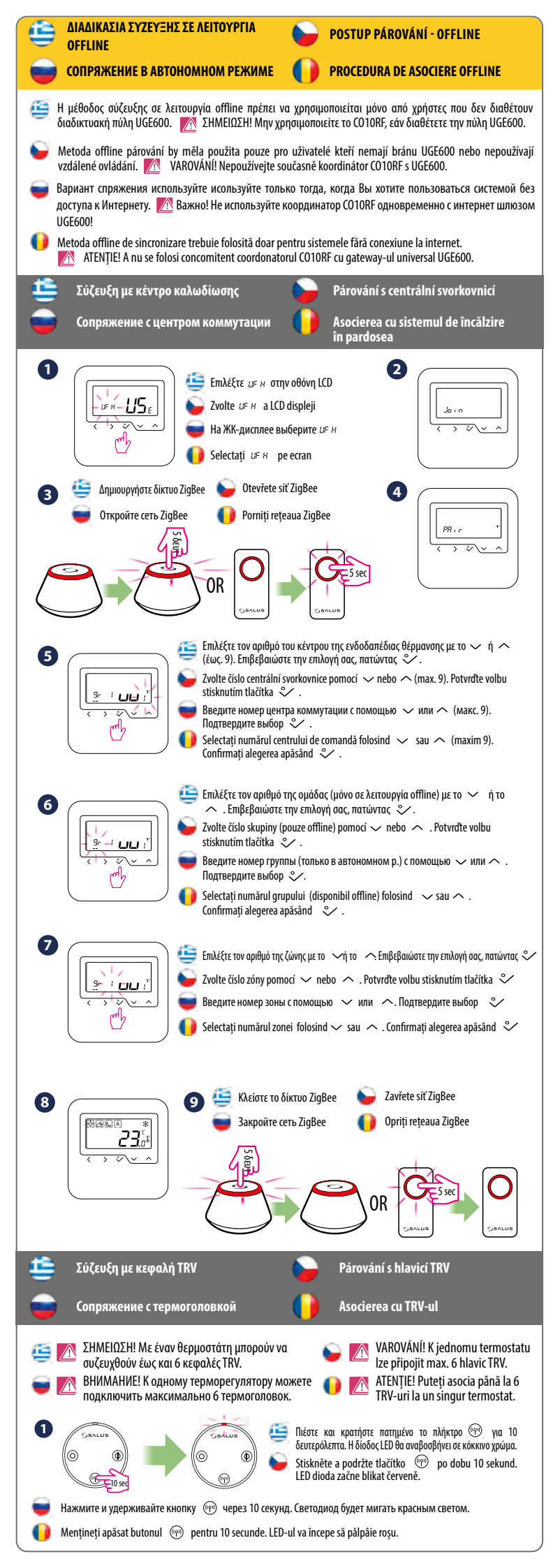

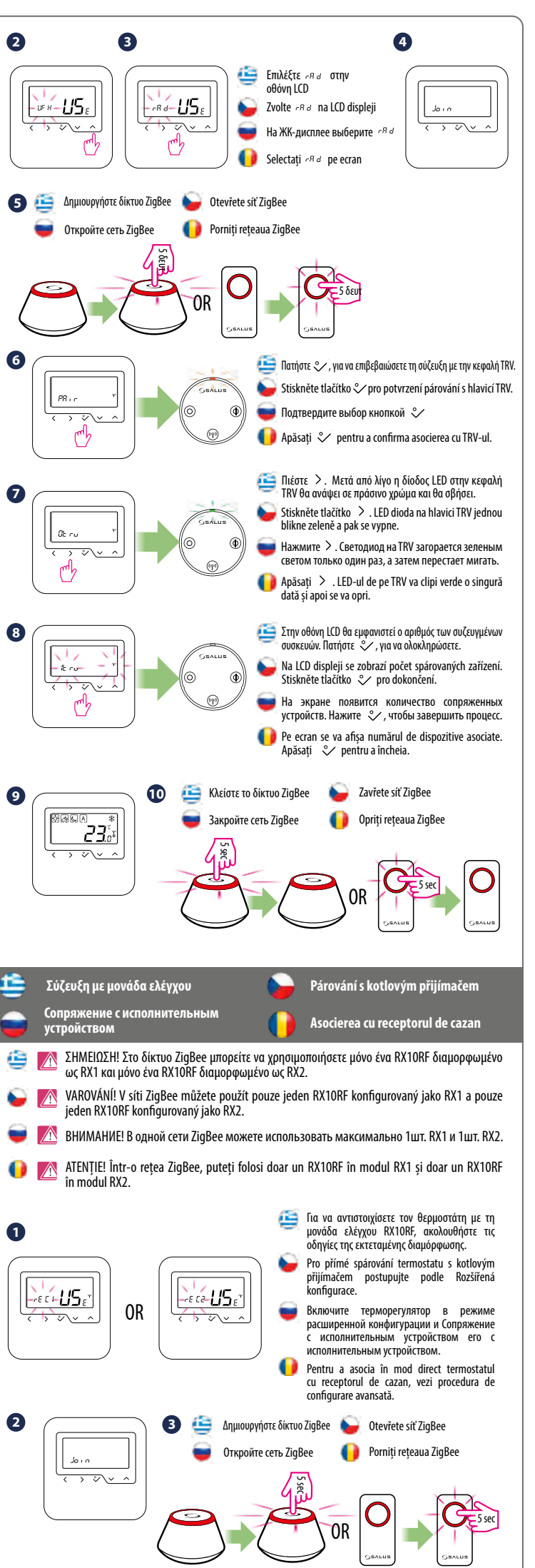

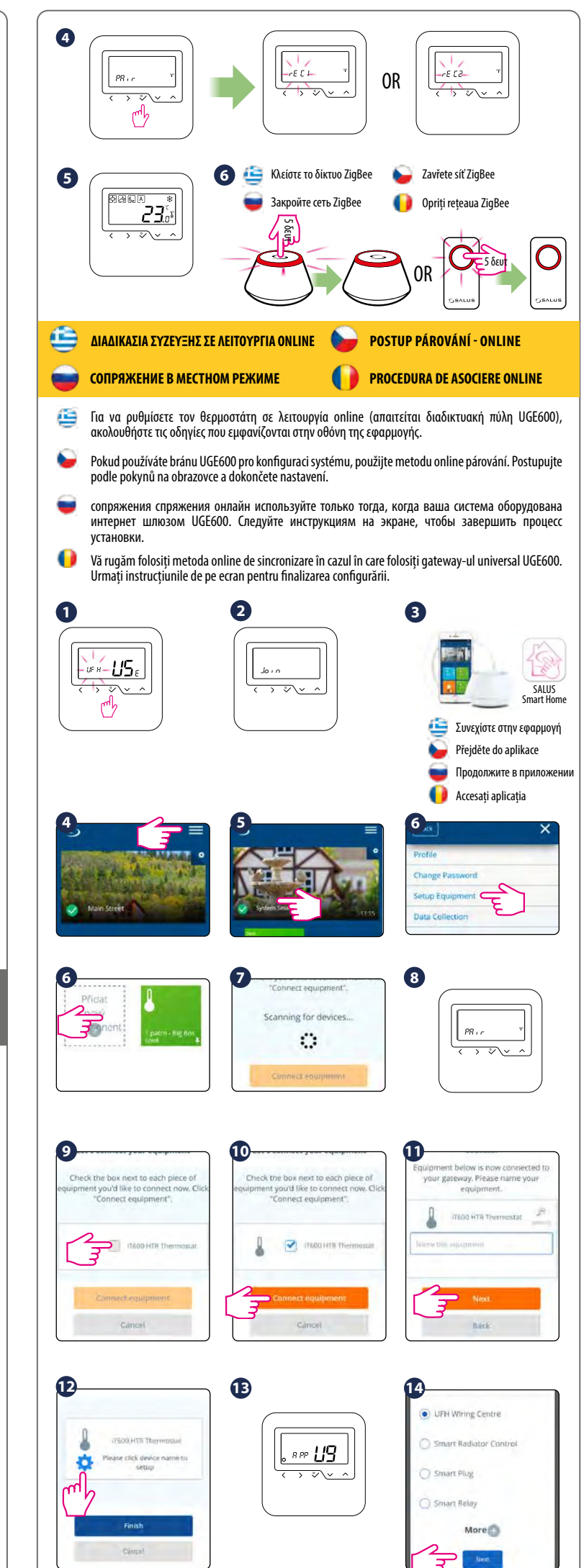

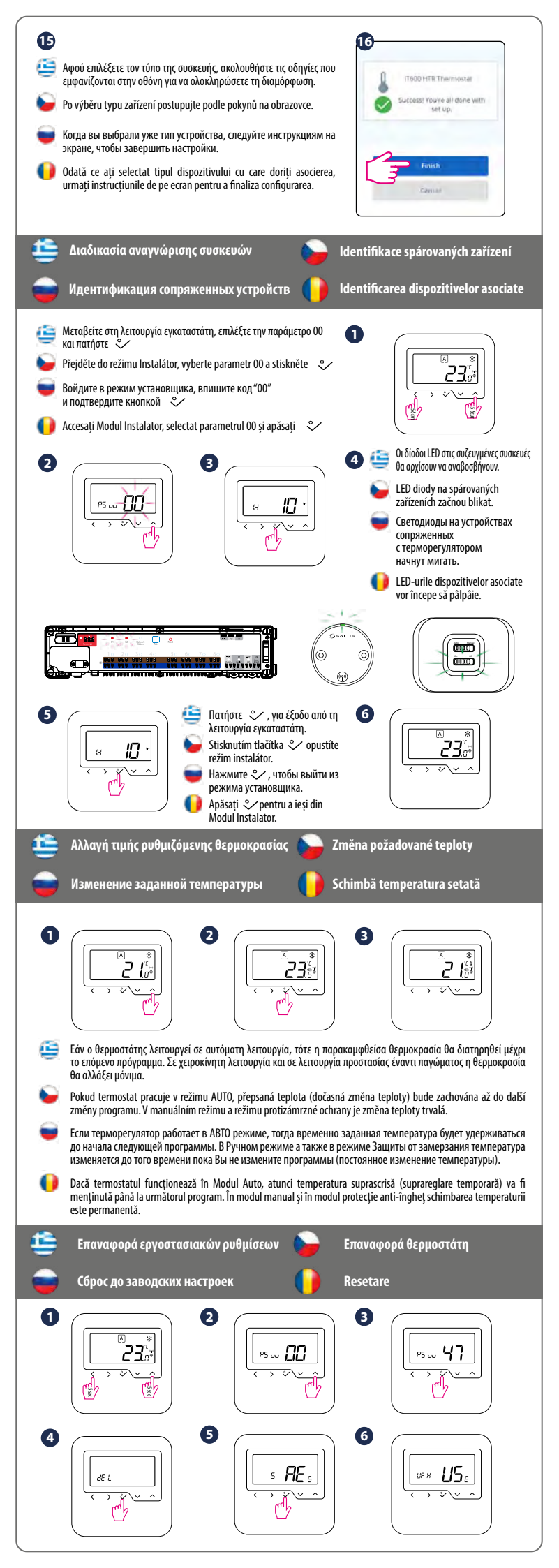